## Aufsetzen des Quicksted-Moviemodells in ABAP

Das Quicksted Moviemodell ist - analog zum SAP Flugmodell - eine Sammlung von Tabellen und weiteren ABAP-Repository-Objekten, die ein Datenmodell für Übungen und Demos im ABAP-Umfeld bereitstellen.

Die entsprechenden Elemente und Daten sind nicht Teil des SAP-Standards. Deswegen müssen Sie zunächst in das gewünschte SAP-System hineingebracht werden. Wir haben uns dabei für den Weg zweier ausführbarer Programme entschieden.

- Das erste Programm <Präfix>\_MOVIE\_D0\_ALL\_CREA erstellt die notwendigen Domänen, Datenelemente, Tabellen, Views und Tabellentypen.
- Das zweite Programm <Präfix>\_MOVIE\_D0\_ALL\_FILL füllt die Tabellen mit passenden Daten.

Der <Präfix> hängt dabei von der jeweils gewünschten Namenskonvention des Entwicklers ab. Zudem verwenden wir die beiden Programme in unterschiedlichen Kursen, die diesen Präfix ebenfalls beeinflussen.

Zu den einzelnen Installationsschritten:

- Laden Sie sich die zusätzliche Installationsdatei Quicksted-Training Aufsetzen des Quicksted-Moviemodells in ABAP.txt herunter. Den Link auf die Datei finden Sie auf der Downloadseite direkt unterhalb dieses Dokumentes: Diese Textdatei beinhaltet beide Programme. Die Programme sind optisch voneinander getrennt, diese Trennung fällt beim Durchscrollen sofort ins Auge.
- Erstellen Sie ein ausführbares Programm in Ihrem System (vorzugsweise als nicht transportierbares, lokales Objekt; Namensvorschlag ZQST\_MOVIE\_CREA) und kopieren Sie das Coding des ersten (oberen) Reports hinein.
- Nun können Sie einige Konstanten in den ersten Zeilen des Reports anpassen:

```
REPORT zs13 movie do all crea.
 6
 7
 8
     "Constants
     CONSTANTS co_as4user TYPE as4user VALUE 'QUICKSTED'.
9
     CONSTANTS co as4date TYPE as4date VALUE '20220630'.
10
11
     CONSTANTS co as4time TYPE as4time VALUE '235959'
12
     CONSTANTS co ddlanguage TYPE ddlanguage VALUE 'D'.
13
     CONSTANTS co_prefix TYPE string VALUE 'ZS13_'.
14
```

- Mit den Konstanten co\_as4user, co\_as4date und co\_as4time legen Sie fest, mit welchem Zeitstempel und unter welchem Ersteller die durch den Report anzulegenden Repository-Objekte erzeugt werden.
- o co\_dd1anguage bestimmt die SAP-Originalsprache.

 co\_prefix schließlich erlaubt, f
ür die Elnhaltung vorgegebener Namenskonventionen einen Pr
äfix f
ür die Repository-Objekte zu definieren.

Ein Beispiel: Mit den obigen Einstellungen wird unter anderem eine Datenbanktabelle ZS13\_OSCAR erstellt, die in der Tabelle TADIR den Benutzer QUICKSTED als Ersteller (dieser Benutzer braucht nicht in der Benutzerverwaltung zu existieren!) und als Erstellungszeitpunkt den 30.06.2022 23:59:59 benennt.

• Führen Sie diesen Report aus. Als Ergebnis sollte ein Bildschirm erscheinen, der ähnlich aussieht wie die folgende Abbildung:

```
*** DOMA/DTEL OSC_YEAR ********
DDIF_DOMA_PUT:
                sy-subrc = 0
DDIF_DOMA_ACTIVATE: sy-subrc = 0, rc = 0
TRINT TADIR MODIFY: sy-subrc = 0
DDIF_DTEL_PUT:
                   sy-subrc = 0
DDIF_DTEL_ACTIVATE: sy-subrc = 0, rc = 0
TRINT_TADIR_MODIFY: sy-subrc = 0
*** DOMA/DTEL OSC_NR ***
                  sy-subrc = 0
DDIF_DOMA_PUT:
DDIF_DOMA_ACTIVATE: sy-subrc = 0, rc = 0
TRINT_TADIR_MODIFY: sy-subrc = 0
                   sy-subrc = 0
DDIF_DTEL_PUT:
DDIF_DTEL_ACTIVATE: sy-subrc = 0, rc = 0
TRINT_TADIR_MODIFY: sy-subrc = 0
*** DOMA/DTEL OSC DATE ***
DDIF_DOMA_PUT:
                   sy-subrc = 0
DDIF_DOMA_ACTIVATE: sy-subrc = 0, rc = 4
```

- Warnungen (RC = 4) sind normal und stellen kein Problem dar. Fehler (RC = 8) müssen dagegen näher untersucht werden.
- Ein mehrfaches Ausführen des Reports erzeugt im Normalfall ebenfalls keine Probleme.
- Sämtliche Repository-Objekte werden durch den Report als lokale Objekte angelegt.
- Erstellen Sie ein zweites ausführbares Programm in Ihrem System (vorzugsweise als nicht transportierbares, lokales Objekt; Namensvorschlag ZQST\_MOVIE\_FILL) und kopieren Sie das Coding des zweiten (unteren) Reports hinein.
- Hier müssen etwas mehr Codingzeilen angepaßt werden, abhängig davon, was Sie im ersten Report verändert haben. Hintergrund ist, daß für das Befüllen der Datenbanktabellen über das Programm diese als Variablenvorlagen (= Typen) vorhanden sein müssen. Vor dem Erstellen der Tabellen durch den ersten Report sind diese Typen dem ABAP-System jedoch noch nicht bekannt. Und wenn Sie anstelle des Default Präfix (hier: "ZS13\_") einen anderen gewählt haben, muß dieser neue Präfix sowohl als Konstante in Zeile 9 als auch als Typ in den Zeilen 12 bis 19 ersetzt werden.

| 6  | REPORT zs13_movie_do_all_fill.                                |
|----|---------------------------------------------------------------|
| 7  |                                                               |
| 8  | "Constants                                                    |
| 9  | CONSTANTS co_prefix TYPE string VALUE 'ZS13_'.                |
| 10 |                                                               |
| 11 | "Variablen                                                    |
| 12 | DATA gt_osc_smp1 TYPE STANDARD TABLE OF zs13_oscar.           |
| 13 | DATA gt_osc_smpl_song TYPE STANDARD TABLE OF zs13_oscar_song. |
| 14 | DATA gt_distributor TYPE STANDARD TABLE OF zs13_distributor.  |
| 15 | DATA gt_person TYPE STANDARD TABLE OF zs13_person.            |
| 16 | DATA gt_oscargala TYPE STANDARD TABLE OF zs13_oscar_gala.     |
| 17 | DATA gt_oscart TYPE STANDARD TABLE OF zs13_oscart.            |
| 18 | DATA gt_mov_movies TYPE STANDARD TABLE OF zs13_movies.        |
| 19 | DATA gt_moviest TYPE STANDARD TABLE OF zs13_moviest.          |
| 20 | DATA gv_rc LIKE sy-subrc.                                     |
| 21 | DATA qv ddicname TYPE ddobiname.                              |

• Führen Sie auch den zweiten Report aus. Als Ergebnis sollte ein Bildschirm erscheinen, der ähnlich aussieht wie die folgende Abbildung.

```
Programm ZS13_MOVIE_DO_ALL_FILL

ZS13_OSCAR - DELETE FROM TABLE : rc = #, sy-subrc = 4

ZS13_OSCAR - INSERT INTO TABLE : rc = #, sy-subrc = 0

ZS13_OSCAR - DELETE FROM TABLE 000: rc = #, sy-subrc = 4

ZS13_OSCAR - INSERT INTO TABLE 000: rc = #, sy-subrc = 0

ZS13_OSCAR_SONG - DELETE FROM TABLE : rc = #, sy-subrc = 4

ZS13_OSCAR_SONG - INSERT INTO TABLE : rc = #, sy-subrc = 0

ZS13_OSCAR_SONG - DELETE FROM TABLE : rc = #, sy-subrc = 4

ZS13_OSCAR_SONG - DELETE FROM TABLE 000: rc = #, sy-subrc = 4

ZS13_OSCAR_SONG - INSERT INTO TABLE 000: rc = #, sy-subrc = 0

ZS13_DISTRIBUTOR - DELETE FROM TABLE: rc = #, sy-subrc = 4

ZS13_DISTRIBUTOR - INSERT INTO TABLE: rc = #, sy-subrc = 4

ZS13_DISTRIBUTOR - INSERT INTO TABLE: rc = #, sy-subrc = 0

ZS13_PERSON - DELETE FROM TABLE: rc = #, sy-subrc = 0
```

- Warnungen (RC = 4) sind normal und stellen kein Problem dar. Fehler (RC = 8) müssen dagegen näher untersucht werden.
- Ein mehrfaches Ausführen des Reports erzeugt im Normalfall ebenfalls keine Probleme. Das Programm löscht in einem ersten Schritt alle Daten aus den jeweiligen Tabellen heraus und fügt sie dann wieder neu ein.
- Das Programm füllt Daten in die Tabellen sowohl für den aktuellen Mandanten (egal welcher es ist) als auch explizit für den Mandanten 000. Daher ist es besser, diesen zweiten Report NICHT im Mandanten 000 zu starten, da dann die gewünschte Datenverteilung nicht zustande kommt.
- Kontrollieren Sie, onb die Daten korrekt ins System eingespielt wurden. Zunächst in der Transaktion SE16 in der Tabelle TADIR, welche mit Ihrem gewählten Präfix vorhandene Repository-Objekte es gibt.

Folgende Objekte sollten vorhanden sein:

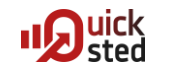

| Data Browser: Tabelle TADIR: Selektionsbild |           |       |  |  |
|---------------------------------------------|-----------|-------|--|--|
| 🕒 🚸 🔜 🚹 Anzahl der Einträge                 |           |       |  |  |
|                                             |           |       |  |  |
| PGMID                                       |           | bis 📄 |  |  |
| OBJECT                                      |           | bis 🚽 |  |  |
| OBJ_NAME                                    | ZS13_*    | bis 🔁 |  |  |
|                                             |           |       |  |  |
| KORRNUM                                     |           | bis 🔁 |  |  |
| SRCSYSTEM                                   |           | bis 🔁 |  |  |
| AUTHOR                                      | QUICKSTED | bis 🔁 |  |  |
| SRCDEP                                      |           | bis 📄 |  |  |
| DEVCLASS                                    | \$TMP     | bis 🔁 |  |  |
| GENFLAG                                     |           | bis 📄 |  |  |
| EDTFLAG                                     |           | bis 🚽 |  |  |
| CPROJECT                                    |           | bis 🚽 |  |  |
| MASTERLANG                                  | DE        | bis 📄 |  |  |

| R3TR | DOMA | ZS13_DTR_DISTR_ID      |
|------|------|------------------------|
| R3TR | DOMA | ZS13_DTR_DISTR_NAME    |
| R3TR | DOMA | ZS13_DTR_YEAR_BEG      |
| R3TR | DOMA | ZS13_DTR_YEAR_END      |
| R3TR | DOMA | ZS13_MOV_BOXOFFICE     |
| R3TR | DOMA | ZS13_MOV_BUDGET        |
| R3TR | DOMA | ZS13_MOV_CURRENCY      |
| R3TR | DOMA | ZS13_MOV_DATE          |
| R3TR | DOMA | ZS13_MOV_DISTRIBUTOR   |
| R3TR | DOMA | ZS13_MOV_DURATION      |
| R3TR | DOMA | ZS13_MOV_LANG          |
| R3TR | DOMA | ZS13_MOV_LNK_POSTER    |
| R3TR | DOMA | ZS13_MOV_LNK_WIKI      |
| R3TR | DOMA | ZS13_MOV_MOVIE         |
| R3TR | DOMA | ZS13_MOV_NAME          |
| R3TR | DOMA | ZS13_MOV_YEAR          |
| R3TR | DOMA | ZS13_0SC_CITY          |
| R3TR | DOMA | ZS13_0SC_DATE          |
| R3TR | DOMA | ZS13_0SC_H0ST          |
| R3TR | DOMA | ZS13_0SC_LANG          |
| R3TR | DOMA | ZS13_OSC_LOCATION      |
| R3TR | DOMA | ZS13_0SC_MOVIE         |
| R3TR | DOMA | ZS13_0SC_N0_C0MP       |
| R3TR | DOMA | ZS13_0SC_NR            |
| R3TR | DOMA | ZS13_0SC_PERSON        |
| R3TR | DOMA | ZS13_0SC_SNG_NAME      |
| R3TR | DOMA | ZS13_0SC_SNG_STATUS    |
| R3TR | DOMA | ZS13_0SC_TITLE         |
| R3TR | DOMA | ZS13_0SC_YEAR          |
| R3TR | DOMA | ZS13_PERS_BIRTHNAME    |
| R3TR | DOMA | ZS13_PERS_DATE         |
| R3TR | DOMA | ZS13_PERS_FIRSTNAME    |
| R3TR | DOMA | ZS13_PERS_FLG_ARTIST   |
| R3TR | DOMA | ZS13_PERS_FLG_DIRECTOR |
| R3TR | DOMA | ZS13_PERS_FULLNAME     |
| R3TR | DOMA | ZS13 PERS FULLNAMEINV  |

© 2022 Quicksted GmbH / www.quicksted.com

R3TR DOMA ZS13\_PERS\_LASTNAME R3TR DOMA ZS13\_PERS\_LOCATION R3TR DTEL ZS13\_DTR\_DISTR\_ID R3TR DTEL ZS13\_DTR\_DISTR\_NAME R3TR DTEL ZS13\_DTR\_YEAR\_BEG R3TR DTEL ZS13\_DTR\_YEAR\_END R3TR DTEL ZS13\_MOV\_BOXOFFICE R3TR DTEL ZS13\_MOV\_BUDGET R3TR DTEL ZS13\_MOV\_CURRENCY R3TR DTEL ZS13\_MOV\_DATE R3TR DTEL ZS13\_MOV\_DISTRIBUTOR R3TR DTEL ZS13\_MOV\_DURATION R3TR DTEL ZS13\_MOV\_LANG R3TR DTEL ZS13 MOV LNK POSTER R3TR DTEL ZS13\_MOV\_LNK\_WIKI R3TR DTEL ZS13\_MOV\_MOVIE R3TR DTEL ZS13\_MOV\_NAME R3TR DTEL ZS13\_MOV\_YEAR R3TR DTEL ZS13\_OSC\_CITY R3TR DTEL ZS13\_OSC\_DATE R3TR DTEL ZS13 OSC HOST R3TR DTEL ZS13\_OSC\_LANG R3TR DTEL ZS13\_OSC\_LOCATION R3TR DTEL ZS13\_OSC\_MOVIE R3TR DTEL ZS13\_OSC\_NO\_COMP R3TR DTEL ZS13\_OSC\_NR R3TR DTEL ZS13\_OSC\_PERSON R3TR DTEL ZS13\_OSC\_SNG\_NAME R3TR DTEL ZS13 OSC SNG STATUS R3TR DTEL ZS13\_OSC\_TITLE R3TR DTEL ZS13\_0SC\_YEAR R3TR DTEL ZS13\_PERS\_BIRTHNAME R3TR DTEL ZS13\_PERS\_DATE R3TR DTEL ZS13\_PERS\_FIRSTNAME R3TR DTEL ZS13\_PERS\_FLG\_ARTIST R3TR DTEL ZS13\_PERS\_FLG\_DIRECTOR R3TR DTEL ZS13\_PERS\_FULLNAME R3TR DTEL ZS13 PERS FULLNAMEINV R3TR DTEL ZS13\_PERS\_LASTNAME R3TR DTEL ZS13\_PERS\_LOCATION R3TR TABL ZS13\_DISTRIBUTOR R3TR TABL ZS13\_MOVIES R3TR TABL ZS13 MOVIEST R3TR TABL ZS13\_OSCAR R3TR TABL ZS13\_OSCART R3TR TABL ZS13\_OSCAR\_GALA R3TR TABL ZS13\_OSCAR\_SONG R3TR TABL ZS13\_PERSON

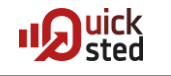

• Die Tabelle ZS13\_OSCAR (oder <Präfix>\_OSCAR, wenn Sie den Default-Präfix verändert hatten) muß im aktuellen Mandanten zwölf Einträge besitzen.

| Data Browser: Tabelle ZS13_OSCAR 12 Treffer                                         |                                                                    |                                                                                              |                                                                   |                                                                                                    |                                                                                                    |  |
|-------------------------------------------------------------------------------------|--------------------------------------------------------------------|----------------------------------------------------------------------------------------------|-------------------------------------------------------------------|----------------------------------------------------------------------------------------------------|----------------------------------------------------------------------------------------------------|--|
| D 🖉 🎸 🕄 📥 🗑 🗟 🖬                                                                     |                                                                    |                                                                                              |                                                                   |                                                                                                    |                                                                                                    |  |
| Tabelle: ZS13_OSCAR<br>Angezeigte Felder: 18 von 18 Feststehende Führungsspalten: 2 |                                                                    |                                                                                              |                                                                   |                                                                                                    |                                                                                                    |  |
|                                                                                     | MANDT                                                              | OSC_YEAR                                                                                     | OSC_NR                                                            | OSC_DATE                                                                                                    | OSC_BEST_FILM                                                                                                    |  |
|                                                                                     | 001<br>001<br>001<br>001<br>001<br>001<br>001<br>001<br>001<br>001 | 1934<br>1935<br>1936<br>1937<br>1938<br>1939<br>1940<br>1941<br>1942<br>1943<br>1944<br>1945 | 7<br>8<br>9<br>10<br>11<br>12<br>13<br>14<br>15<br>16<br>17<br>18 | 02/27/1935<br>03/05/1936<br>03/04/1937<br>03/10/1938<br>02/23/1939<br>02/29/1940<br>02/27/1941<br>02/26/1942<br>03/04/1943<br>03/19/1944<br>03/15/1945<br>03/07/1946 | It Happened One Night<br>Mutiny on the Bounty<br>The Great Ziegfeld<br>The Life of Emile Zola<br>You Can't Take It with You<br>Gone With the Wind<br>Rebecca<br>How Green Was My Valley<br>Mrs. Miniver<br>Casablanca<br>Going My Way<br>The Lost Weekend |  |

• Im Mandanten 000 sollten zwei Einträge existieren:

| Data Browser: Tabelle ZS13_OSCAR 2 Treffer                                 |       |              |          |                          |                                                      |
|----------------------------------------------------------------------------|-------|--------------|----------|--------------------------|------------------------------------------------------|
| 🗋 🥖 🕪 🕄 🚔 🐺 🛃 🔛                                                            |       |              |          |                          |                                                      |
| Tabelle:ZS13_0SCARAngezeigte Felder:18Von 18Feststehende Führungsspalten:2 |       |              |          |                          |                                                      |
|                                                                            | MANDT | OSC_YEAR     | OSC_NR   | OSC_DATE                 | OSC_BEST_FILM                                        |
|                                                                            | 000   | 1946<br>1947 | 19<br>20 | 13.03.1947<br>20.03.1948 | The Best Years of Our Lives<br>Gentleman's Agreement |